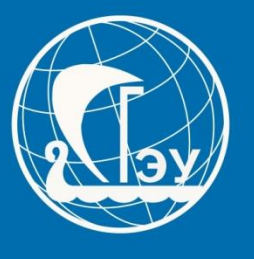

САМАРСКИЙ ГОСУДАРСТВЕННЫЙ ЭКОНОМИЧЕСКИЙ УНИВЕРСИТЕТ

# Инструкция для подачи документов для поступления в СГЭУ

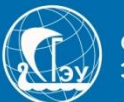

### Чтобы подать заявление на поступление в Самарский государственный экономический университет, Вам необходимо перейти по данному адреса:

# https://priem.sseu.ru

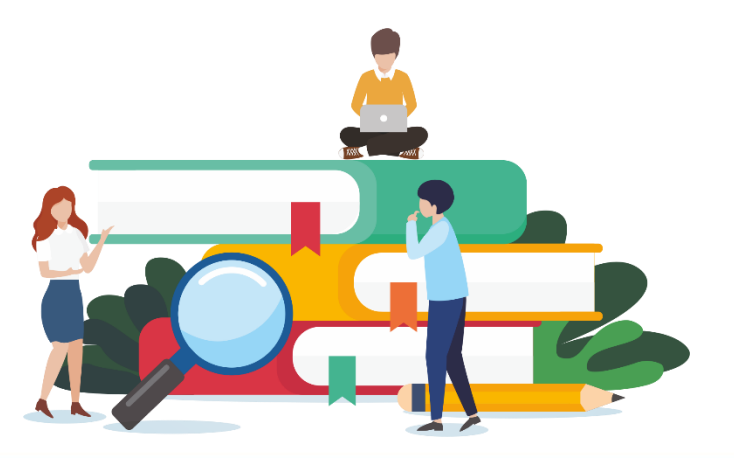

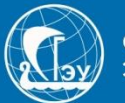

# Во время подачи документов в электронном формате, Вам понадобятся:

- 1. Принтер, чтобы распечатать документы;
- 2. Сканер или устройство, которое сможет сделать качественное фото.

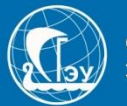

### Рекомендуем Вам заранее:

- 1. Сканировать или сфотографировать:
- документ, удостоверяющий личность, гражданство;
- документ об образовании;

Файлы необходимо перевести в формат .pdf или заархивировать в формате .zip

### Размер фала не должен превышать 40 Mb

2. Сделать фото поступающего размером 3 на 4, в формате .jpg

3. Если поступающий, не достиг возраста совершеннолетия или договор будет оформляться не на абитуриента, то необходимо сделать скан или фото документа, удостоверяющего личность данного человека.

4. При заключении договора Вам понадобятся номера СНИЛС и ИНН.

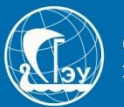

### Пример как сделать .zip: У Вас есть папка, в которую вы поместили сфотографированные страницы паспорта

| 🖻 ДОГОВОР сгэу_раде-0003      | 25.06.2020 14:12 | Файл "JPG" | 1 093 KБ |
|-------------------------------|------------------|------------|----------|
| 🖻 ДОГОВОР сгэу_раде-0004      | 25.06.2020 14:13 | Файл "JPG" | 1 140 КБ |
| 🖻 ДОГОВОР сгэу_раде-0005      | 25.06.2020 14:13 | Файл "JPG" | 876 KE   |
| 🖻 заявасгэу_pages-to-jpg-0003 | 25.06.2020 14:09 | Файл "JPG" | 977 KБ   |
| 🖻 заявасгэу_pages-to-jpg-0004 | 25.06.2020 14:09 | Файл "JPG" | 951 KE   |
| 🖻 заявасгэу_pages-to-jpg-0005 | 25.06.2020 14:09 | Файл "JPG" | 313 KE   |

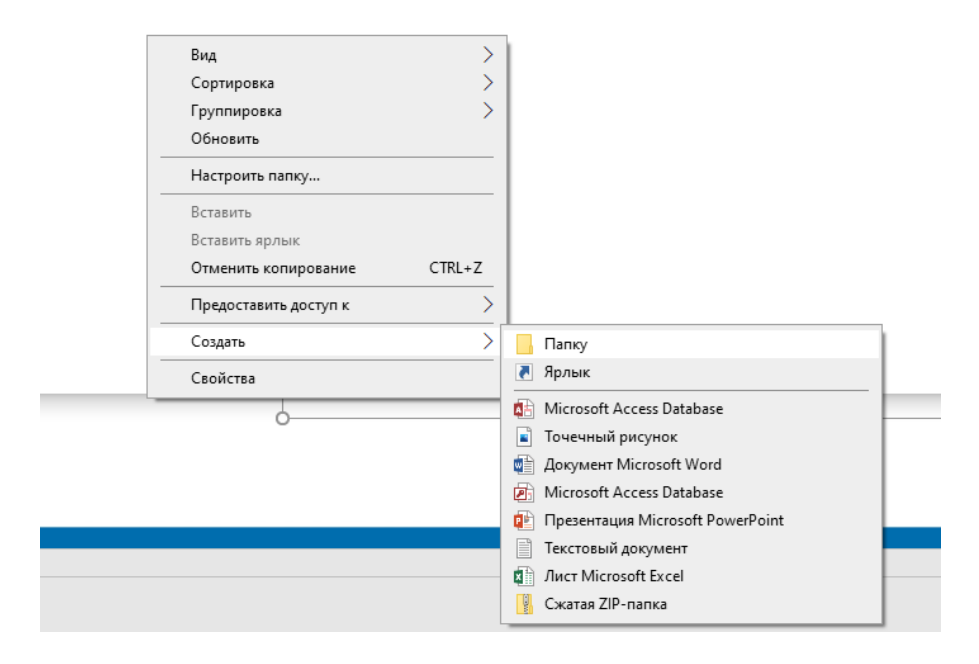

Вы создаете папку с названием «Паспорт». Это можно сделать нажав на правой кнопкой мыши на пустое место в окне. И перемещаете все фотографии туда.

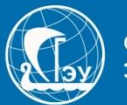

# Правой кнопкой мыши нажимаете на эту папку

#### «Паспорт» Имя Дата изменения Тип Размер 29.06.2020 12:12 Папка с файлами Паспорт Открыть Открыть в новом окне Закрепить на панели быстрого доступа A Добавить в плейлист VLC Добавить папку в КМР Добавить и воспроизвести в КМР 321 Add to MPC-HC Playlist Play with MPC-HC 321 A Воспроизвести в VLC 7-Zip Добавить к архиву... CRC SHA Сжать и отправить по email... Добавить к "Паспорт.7z" K Проверить на вирусы Сжать в "Паспорт.7z" и отправить по email Предоставить доступ к Добавить к "Паспорт.zip" Восстановить прежнюю версию Сжать в "Паспорт.zip" и отправить по email Добавить в библиотеку Закрепить на начальном экране > Отправить Вырезать ::: 🛌 Копировать

Выбираем 7-Zip, потом «Добавить к архиву..»

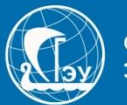

# Правой кнопкой мыши нажимаете на эту папку

#### «Паспорт» Имя Дата изменения Тип Размер 29.06.2020 12:12 Папка с файлами Паспорт Открыть Открыть в новом окне Закрепить на панели быстрого доступа A Добавить в плейлист VLC Добавить папку в КМР Добавить и воспроизвести в КМР 321 Add to MPC-HC Playlist Play with MPC-HC 321 A Воспроизвести в VLC 7-Zip Добавить к архиву... CRC SHA Сжать и отправить по email... Добавить к "Паспорт.7z" K Проверить на вирусы Сжать в "Паспорт.7z" и отправить по email Предоставить доступ к Добавить к "Паспорт.zip" Восстановить прежнюю версию Сжать в "Паспорт.zip" и отправить по email Добавить в библиотеку Закрепить на начальном экране > Отправить Вырезать ::: 🛌 Копировать

Выбираем 7-Zip, потом «Добавить к архиву..»

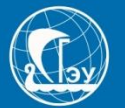

| Добавить к | архиву                            |                  |               |                   |                           | >      |
|------------|-----------------------------------|------------------|---------------|-------------------|---------------------------|--------|
| Архив:     | C:\Users\SazhinI.A<br>Паспорт.zip | \Documents\sh\Ca | III центр∖Сжа | тие\Пример\       | ~                         |        |
| Формат ар  | хива:                             | zip              | ~             |                   | Добавить и заменить       | ~      |
| Уровень с  | жатия:                            | Нормальный       | ~             | Пути к файлам:    | Относительные пути        | ~      |
| Метод сжа  | тия:                              | Deflate          | $\sim$        | Опции             |                           |        |
| Размер сл  | оваря:                            | 32 KB            | $\sim$        | Создать SFX-арх   | ив<br>ые для записи файлы |        |
| Размер сл  | ова:                              | 32               | $\sim$        | Удалять файлы г   | юсле сжатия               |        |
| Размер бл  | ока:                              |                  | $\sim$        | Шифрование        |                           |        |
| Число пото | жов:                              | 4 ~              | / 4           | Введите пароль:   |                           |        |
| Объем пам  | ияти для упаковки:                |                  | 131 MB        |                   |                           |        |
| Объем пам  | ияти для распаковк                | и:               | 2 MB          | Повторите пароль: |                           |        |
| Разбить на | а тома размером (в                | байтах):         |               | Показать пароль   | )                         |        |
| Параметрь  | st.                               |                  | ~             | Метод шифрования: | ZipCrypto                 | $\sim$ |
|            |                                   |                  |               |                   |                           |        |
|            |                                   |                  |               |                   |                           |        |
|            |                                   |                  |               |                   |                           |        |
|            |                                   |                  |               |                   |                           |        |
|            |                                   |                  |               | ОК От             | мена Помощь               | •      |

1. В поле «Формат архива» выбираем zip;

# 2. Нажимаем кнопку «ОК»

3. Архив готов, можете его прикреплять.

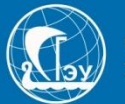

## Для создания pdf вы можете использовать любые приложения на своём ПК и смартфоне или онлайн сервисы в интернете.

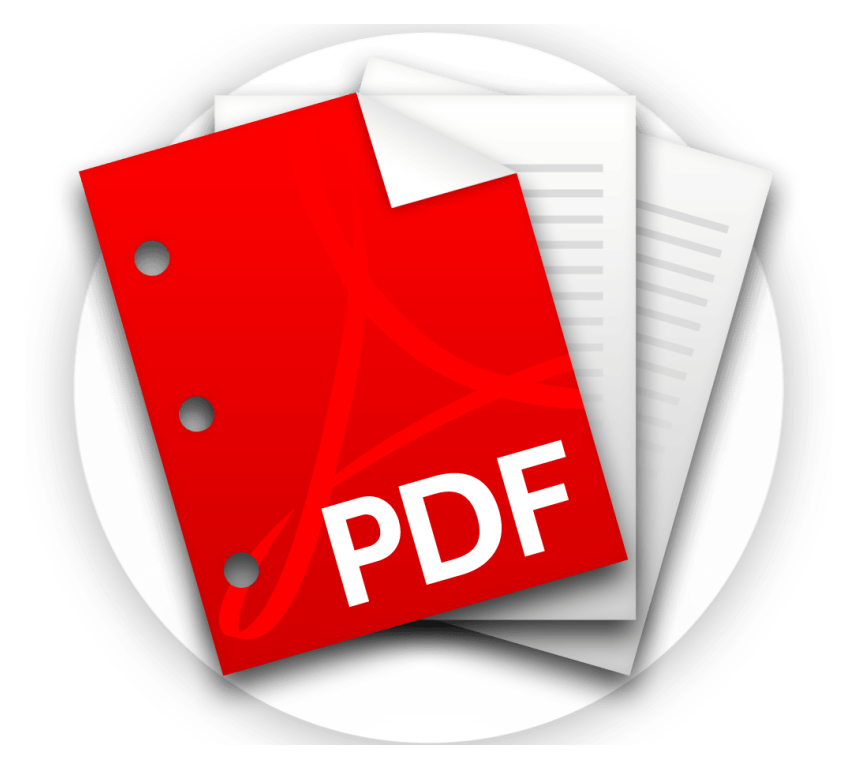

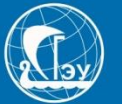

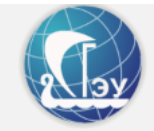

<u>Вход</u>

#### Личный кабинет

Электронная почта или регистрационный номер\*

| Пароль*                                                                                 |  |
|-----------------------------------------------------------------------------------------|--|
|                                                                                         |  |
| Я не робот<br>гесАРТСНА<br>Конфиденциальность - Условия использования<br>Запомнить меня |  |
|                                                                                         |  |
| Хотите подать заявление? Зарегистрируйтесь.                                             |  |
| Уже подали заявление? Получите пароль от личного кабинета                               |  |

1. Нажимаем на «Хотите подать заявление? Зарегистрируйтесь»

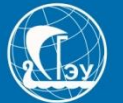

| E-mail*                                                                                                  |                                    | Фамилия*                                                              |                  |
|----------------------------------------------------------------------------------------------------|------------------------------------|-----------------------------------------------------------------------|------------------|
| Пароль*                                                                                                  |                                    |                                                                       |                  |
| Линимум 6 символов                                                                                       |                                    |                                                                       |                  |
| Гип документа                                                                                            |                                    | Отчество                                                              |                  |
| Паспорт РФ                                                                                               | *                                  |                                                                       |                  |
| Серия паспорта                                                                                           | Номер паспорта*                    | Дата рождения*                                                        | × =              |
| Заполнять при наличии строго в<br>соответствии с документом<br>удостоверяющем личность (без<br>пробелов) |                                    | Я не робот<br>геСАРТСНА<br>Конфиденцияльность - Условия использования |                  |
| ∃Я прочитал и принимаю «Согла                                                                            | сие на обработку персональных данн | ІЫХ»                                                                  |                  |
|                                                                                                    |                                    | За                                                                    | регистрироваться |
|                                                                                                    |                                    |                                                                       |                  |
|                                                                                                    |                                    |                                                                       |                  |

- 1. В поле «E-mail» вводите свою действующую электронную почту;
- 2. Поле «Пароль»: Пароль должен состоять из латинских букв и цифр.

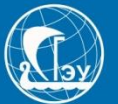

| E-mail*                                                                | Фамилия*                                                              |
|------------------------------------------------------------------------|-----------------------------------------------------------------------|
| olimpiad@sseu.ru                                                       |                                                                       |
| Пароль*                                                                | Има*                                                                  |
| ••••••                                                                 |                                                                       |
| Минимум 6 символов                                                     |                                                                       |
| Тип документа                                                          | Отчество                                                              |
| Παςπορτ ΡΦ                                                             |                                                                       |
| Паспорт РФ<br>Паспорт иностранного гражданина                          |                                                                       |
| Серия паснорта номер паснорта*                                         | дата рождения                                                         |
| Заполнять при наличии строго в                                         |                                                                       |
| соответствии с документом<br>удостоверяющем личность (без<br>пробелов) | Я не робот<br>гесартсна<br>Конфиденциальность - Условия использования |
| □ Я прочитал и принимаю «Согласие на обработку персональных да         | нных»                                                                 |
|                                                                        |                                                                       |
|                                                                        | Зарегистрироваться                                                    |
|                                                                        |                                                                       |
|                                                                        |                                                                       |

1. В поле «Тип документа» выбираете: Паспорт РФ или Паспорт иностранного гражданина

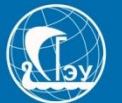

| E-mail*                                                                                                  |                                     | Фамилия*                                                              |                    |
|----------------------------------------------------------------------------------------------------|-------------------------------------|-----------------------------------------------------------------------|--------------------|
| olimpiad@sseu.ru                                                                                         |                                     | Иванов                                                                |                    |
| Пароль*                                                                                                  |                                     | Имя*                                                                  |                    |
| •••••••<br>Минимум 6 символов                                                                            |                                     | Иван                                                                  |                    |
| Тип документа                                                                                            |                                     | Отчество                                                              |                    |
| Паспорт РФ                                                                                               | ~                                   | Иванович                                                              |                    |
| Серия паспорта                                                                                           | Номер паспорта*                     | Дата рождения*                                                        |                    |
| 3607                                                                                                    | 899013                              | 12.12.2002                                                            | × 🚞                |
| Заполнять при наличии строго в<br>соответствии с документом<br>удостоверяющем личность (без<br>пробелов) |                                     | Я не робот                                                            |                    |
| пробелов)<br>Я прочитал и принимаю «Согла                                                                | сие на обработку персональных данны | Я не робот<br>геСАРТСНА<br>Конфиденциальность - Условия использования |                    |
|                                                                                                    |                                     |                                                                       | Зарегистрироваться |
|                                                                                                    |                                     |                                                                       |                    |
|                                                                                                    |                                     |                                                                       |                    |

1. Выделенные поля заполняем в строгом соответствии с паспортными данными. **БУДЬТЕ ВНИМАТЕЛЬНЫ!** 

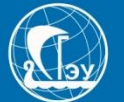

| -mail                                                                                                    |                                      | Фамилия*                                                           |
|----------------------------------------------------------------------------------------------------|--------------------------------------|--------------------------------------------------------------------|
| ароль*                                                                                                   |                                      | Имя*                                                               |
| инимум 6 символов                                                                                        |                                      |                                                                    |
| ип документа                                                                                             |                                      | Отчество                                                           |
| Паспорт РФ                                                                                               | ~                                    |                                                                    |
| ерия паспорта                                                                                            | Номер паспорта*                      | Дата рождения*                                                     |
| Заполнять при наличии строго в<br>соответствии с документом<br>удостоверяющем личность (без<br>пробелов) |                                      | Телефон*                                                           |
|                                                                                                    |                                      | Я не робот геСАРТСНА<br>конфицанциальность - Условия использования |
| ) Я прочитал и принимаю <u>«Со</u>                                                                       | гласие на обработку персональных дан | <u>ibiX»</u>                                                       |
|                                                                                                    |                                      | Зарегистрироваться                                                 |

1. Поле «Телефон» заполняем в формате «+7.....»

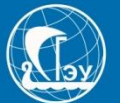

| E-mail*                                                                                                  |                                  | Фамилия*                                                              |
|----------------------------------------------------------------------------------------------------|----------------------------------|-----------------------------------------------------------------------|
| olimpiad@sseu.ru                                                                                         |                                  | Иванов                                                                |
| Пароль*                                                                                                  |                                  | Имя*                                                                  |
| ••••••                                                                                                   |                                  | Иван                                                                  |
| Минимум 6 символов                                                                                       |                                  |                                                                       |
| Тип документа                                                                                            |                                  | Отчество                                                              |
| Паспорт РФ                                                                                               | <u> </u>                         | Иванович                                                              |
| Серия паспорта                                                                                           | омер паспорта*                   | Дата рождения*                                                        |
| 3607                                                                                                    | 399013                           | 12.12.2002                                                            |
| Заполнять при наличии строго в<br>соответствии с документом<br>удостоверяющем личность (без<br>пробелов) |                                  | Я не робот<br>гесАРТСНА<br>Конфиденциальность - Условия использования |
| Я прочитал и принимаю «Соглас                                                                            | сие на обработку персональных да | нных»                                                                 |
|                                                                                                    |                                  | Зарегистрироваться                                                    |
|                                                                                                    |                                  |                                                                       |
|                                                                                                    |                                  |                                                                       |

- 1. Не забудьте поставить галочки, в выделенных полях
- 2. Нажимаем кнопку «Зарегистрироваться»

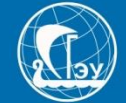

| С Регистрация поступающего 🗙 👌 Яндекс | 🗙 📔 🍞 Политика конфиденциальности 🗙 📔 🏊 pdf: 8 тыс изображений найден                                                                                     | Х 🛛 🕲 Высшее профессиональное обр Х 🗍 🕂                                                                                                    |
|---------------------------------------|----------------------------------------------------------------------------------------------------|----------------------------------------------------------------------------------------------------|
|                                       | urient-signup                                                                                                    |                                                                                                    |
| 💠 🔢 Приложения 💦 Список шк            | ол сама 🙆 СГЭУ   САМАРСКИ 🚾 Приёмная-Комисс 🎐 Приёмная Комисс                                                                                             | 🔞 Приемная комисс 🔇 Сайты школ Самар 🌓 Блог Ingate: SEO, м                                                                                                    |
|                                       | Регистрация поступающего<br>Ознакомьтесь с инструкциями для поступающих                                                                                   | Фанилия*                                                                                                    |
| -                                     | E-mail<br>testim@test.ru                                                                                                    | Фамилия                                                                                                    |
|                                       | Пароль•<br>•••••••<br>Минимум 6 символов                                                                                                    | Имя*                                                                                                    |
|                                       | Тип документа                                                                                                    | Отчество                                                                                                    |
|                                       | Паспорт РФ 🗸                                                                                                    | Тест                                                                                                    |
|                                       | Серия паспорта Номер паспорта*<br>3322 233322<br>Заполнять при наличии строго в<br>соответствии с документом<br>удостоверяющем личность (без<br>пробелов) | Дата рождения*<br>25.05.2003 🗶 🖬<br>Телефон*<br>+79276778877<br>Время проверхи истекло. Установите<br>флакок и повторите польтку.<br>Я не робот<br>Кафизациальность - Условия использования |
|                                       | З прочитал и принимаю «Согласие на обработку персональных данн                                                                                            | ых»                                                                                                    |

Если после нажатия кнопки «Зарегистрироваться», у Вас истекло время по «САРТСНА», НЕ нужно снова нажимать кнопку «Зарегистрироваться», дождитесь пока Ваша странице полностью не прогрузится.

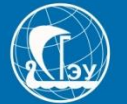

|                                                                                                 | <u>Иван Иванов</u> <u>Выход</u> |
|-------------------------------------------------------------------------------------------------|---------------------------------|
| Анкета Подать заявление Инд. достижения                                                         |                                 |
| <ul> <li>Заполните анкету</li> <li>Выберите направления для поступления (максимум 3)</li> </ul> | Заполнить анкету                |
| 3 Когда заявление проверят и примут или отклонят, вы получите уведомление по электронной почте  |                                 |
|                                                                                                 |                                 |
|                                                                                                 |                                 |

1. Нажимаем кнопку «Заполнить анкету»

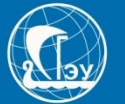

| ювные данные        |                   |                    |                 |              |
|---------------------|-------------------|--------------------|-----------------|--------------|
| Email: *            | sajintest@test.ru | Пол: *             | Мужской         | О<br>Женский |
| Фамилия: *          | Тест              | Телефон для связи: |                 |              |
| Имя: *              | Тест              | Основной: *        | +7(333)333-33-3 | 33           |
| Отчество:           | Тест              | Родителей: *       | +7(333)333-33-  | 33           |
| Дата рождения:<br>* | 16.08.2004        | Особая квота:      | нет             | ~            |

- 1. Выбираете пол поступающего;
- 2. Поле «Место рождения» заполнять обязательно;
- 3. Вводите два контактных телефона для связи;
- 4. В поле «Особая квота» выбираем «Нет».

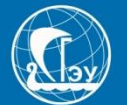

| Email: *            | kino@kono.ru              |           | Пол: *             | Мужской       | О<br>Женский |
|---------------------|---------------------------|-----------|--------------------|---------------|--------------|
| Фамилия: *          | Кино                      |           | Телефон для связи: |               |              |
|                     |                           |           | телефон для связи. |               |              |
| Имя: *              | Кино                      |           | Основной: *        | +7(927)777-77 | -77          |
| Отчество:           | Кино                      |           | Родителей: *       | +7()          |              |
| <b>D</b>            | 16.06.0002                | → =       |                    |               |              |
| дата рождения:<br>* | 10.00.2003                | <b>^</b>  | Особая квота:      | нет           | ~            |
| Место               |                           |           |                    |               |              |
| рождения:           | строго в соответствии с г | паспортом |                    |               |              |
| ИНН:                |                           |           |                    |               |              |
|                     |                           |           |                    |               |              |

- Если у вас нет номера ИНН, то Вы можете его выяснить на сайте: <u>https://service.nalog.ru/static/personal-data.html?svc=inn&from=%2Finn.do;</u>
- 2. Поле «СНИЛС» заполняется без дефисов и пробелов.

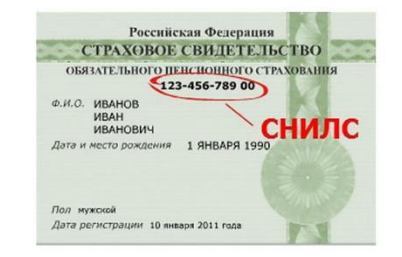

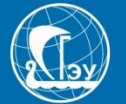

| Наименование<br>документа: *                                | Паспорт РФ 🗸                                                                               | Когда выдан: *                                        | ×                                 |
|-------------------------------------------------------------|--------------------------------------------------------------------------------------------|-------------------------------------------------------|-----------------------------------|
| Серия:                                                      | 1111                                                                                       | Кем выдан: *                                          | строго в соответствии с паспортом |
| Номер: *                                                    | 111111                                                                                     | Гражданство: *                                        | Россия                            |
| Код<br>подразделения:*                                      |                                                                                            |                                                       |                                   |
| Адрес постоянной реги                                       | страции                                                                                    |                                                       |                                   |
|                                                             |                                                                                            |                                                       |                                   |
| Без определен                                               | ного места жительства: 🛛                                                                   | Улица: *                                              | Выберите улицу 🔻                  |
| Без определен<br>Страна: *                                  | ного места жительства:<br>Россия                                                           | Улица: *<br>Дом: *                                    | Выберите улицу 🔻                  |
| Без определен<br>Страна: *<br>Регион: *                     | ного места жительства:<br>Россия<br>Выберите регион                                        | Улица: *<br>Дом: *<br>Корпус:                         | Выберите улицу 🔻                  |
| Без определен<br>Страна: *<br>Регион: *<br>Район:           | нного места жительства:<br>Россия<br>Выберите регион<br>Нет района                         | Улица: *<br>Дом: *<br>Корпус:<br>Квартира:            | Выберите улицу 🔻                  |
| Без определен<br>Страна: *<br>Регион: *<br>Район:<br>Город: | нного места жительства: □<br>Россия •<br>Выберите регион •<br>Нет района •<br>Нет города • | Улица: *<br>Дом: *<br>Корпус:<br>Квартира:<br>Индекс: | Выберите улицу 🔻                  |

 Выделенные поля заполняем в строгом соответствии с паспортными данными. БУДЬТЕ ВНИМАТЕЛЬНЫ!
 Поле «Индекс» обязательное.

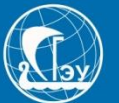

| Адрес постоянной регис | страции                |            |                                        |
|------------------------|------------------------|------------|----------------------------------------|
| Без определенн         | ного места жительства: | Улица: *   | Маршала Устинова (Крутые 💌             |
| Страна: *              | Россия                 | Дом: *     | 13                                     |
| Регион: *              | Самарская обл 💌        | Корпус:    |                                        |
| Район:                 | Нет района 💌           | Квартира:  | 15                                     |
| Город:                 | Самара × 💌             | Индекс:    | 443028                                 |
| Населенный<br>пункт:   | Нет населенного пункта | Не нашёл с | вой адрес в адресном<br>классификаторе |
| рочее                  |                        |            |                                        |
| Нуждаемость в обще     | житии: 🗆               |            |                                        |

1. Выделенные поля заполняем в строгом соответствии

с паспортными данными. Адрес постоянной регистрации (прописка) **БУДЬТЕ ВНИМАТЕЛЬНЫ!** 

2. Поле «Район» – это муниципалитет, а не район в городе.

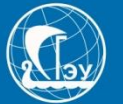

| Адрес постоянной регис | страции                 |     |            |                                        |
|------------------------|-------------------------|-----|------------|----------------------------------------|
| Без определенн         | юго места жительства: 🛛 |     | Улица: *   | Маршала Устинова (Крутые 🔻             |
| Страна: *              | Россия                  | v   | Дом: *     | 13                                     |
| Регион: *              | Самарская обл           | v   | Корпус:    |                                        |
| Район:                 | Нет района              | -   | Квартира:  | 15                                     |
| Город:                 | Самара                  | × • | Индекс:    | 443028                                 |
| Населенный<br>пункт:   | Нет населенного пункта  |     | Не нашёл с | вой адрес в адресном<br>классификаторе |
| Прочее                 |                         |     |            |                                        |
| Нуждаемость в обще     | житии: 🗆                |     |            |                                        |

#### 1. Это пункт НЕ отмечаем.

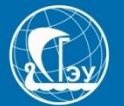

| Фамилия: *            |                            |           | Наименование<br>документа: * | Паспорт РФ          | ~              |  |
|-----------------------|----------------------------|-----------|------------------------------|---------------------|----------------|--|
| Имя: *                |                            |           | 0                            |                     |                |  |
| Отчество:             |                            |           | Серия:                       |                     |                |  |
| of leerbo.            |                            |           | Номер: *                     |                     |                |  |
| Дата рождения:        |                            | × i       | Кол                          |                     |                |  |
|                       |                            |           | подразделения:*              |                     |                |  |
| Пол: *                | ОМужской ОЖен              | ский      | Korno nu seu *               |                     | <b>v</b> =     |  |
| Место                 |                            |           | когда выдан: "               |                     |                |  |
| рождения: *           |                            |           | Кем выдан: *                 |                     |                |  |
| Талафон: *            | +7/333)333-33-33           |           |                              | строго в соответств | ии с паспортом |  |
| телефон.              |                            | ]         | Гражданство: *               | Россия              | ~              |  |
| E-mail: *             |                            |           |                              |                     |                |  |
| Pus posetas: *        |                            |           | ИНН: *                       |                     |                |  |
| вид родства.          |                            |           | СНИЛС: *                     |                     |                |  |
|                       |                            |           |                              |                     |                |  |
|                       |                            |           |                              |                     |                |  |
| Адрес постоянной реги | страции представителя несо | вершеннол | тетнего                      |                     |                |  |
| Без определен         | ного места жительства:     | )         | Улица: <b>*</b>              |                     |                |  |
|                       |                            |           |                              |                     |                |  |

1. Данные поля для представителя несовершеннолетнего, на которого будет оформляться договор. Заполняем в строгом соответствии с паспортными данными и другими документами. БУДЬТЕ ВНИМАТЕЛЬНЫ!

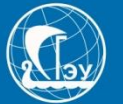

| Разрешенные форма         | ты файлов - pdf, zip.  |                       |                            |              |
|---------------------------|------------------------|-----------------------|----------------------------|--------------|
| Фотография и скан ра      | азворота паспорта служ | ат инструме дентифика | ации при сдаче вступительн | ых испытаний |
| Разворот паспорта с персо | ональными данными*     |                       |                            |              |
| Выбрать файл              |                        |                       |                            | 🗁 Выбрать    |
| Максимальный размер при   | иложенного файла: 2М   |                       |                            |              |
| Разворот паспорта с отмет | гками о регистрации    |                       |                            |              |
| Выбрать файл              |                        |                       |                            | 🗁 Выбрать    |
| Максимальный размер при   | иложенного файла: 2М   |                       |                            |              |
|                           |                        |                       |                            |              |

Вам необходимо отправить сканы или фото страниц паспорта абитуриента с персональными данными и разворот с отметками о регистрации. Файлы необходимо перевести в формат .pdf или заархивировать в формате .zip

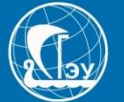

| 11-03-2020_08-07-04.zip<br>(22 B)<br>♥                               |           |           |
|----------------------------------------------------------------------|-----------|-----------|
| ■ 11-03-2020_08-07-04.zip Максимальный размер приложенного файла: 2М | 🛍 Удалить | 🗯 Выбрать |
| Разворот паспорта с отметками о регистрации                          |           |           |
| (22 B)                                                               |           |           |
| 11-03-2020_08-07-04.zip Максимальный размер приложенного файла: 2М   | 💼 Удалить | 着 Выбрать |
|                                                                      |           |           |
|                                                                      |           |           |

1. После того, как Вы заполните все поля, нужно нажать кнопку «Сохранить»

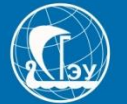

| 11-03-2020_08-07-04.zip<br>(22 B)                                                                                                   |                       |   |
|----------------------------------------------------------------------------------------------------|-----------------------|---|
| 11-03-2020_08-07-04.zip                                                                                                    | 💼 Удалить 🛛 左 Выбрать |   |
| аксимальный размер приложенного файла: 2М                                                                                           |                       | , |
|                                                                                                    |                       |   |
| азворот паспорта с отметками о регистрации                                                                                          |                       |   |
|                                                                                                    |                       |   |
| 11-03-2020_08-07-04.zip<br>(22 B)                                                                                                   |                       |   |
| 11-03-2020_08-07-04.zip<br>(22 B)                                                                                                   |                       |   |
| 11-03-2020_08-07-04.zip<br>(22 B)<br>● ● ●<br>11-03-2020_08-07-04.zip                                                               | 🏛 Удалить 🛯 🗲 Выбрать |   |
| 11-03-2020_08-07-04.zip         (22 В)         ●         11-03-2020_08-07-04.zip         заксимальный размер приложенного файла: 2М | 🛅 Удалить 🥻 🚰 Выбрать |   |

Если Вы хотите заменить документ на другой, НЕ нужно нажимать кнопку «Удалить», а Вы должны нажать «Выбрать» и выбрать нужный документ, а после нажимаем кнопку «Сохранить». Это правило касается всех вложенных файлов. Рекомендуем новому документу присваивать «Новое название» отличное от предыдущего.

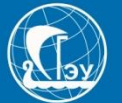

| Loshad_39890.pdf<br>(51.26 KB)                                                                                   |                                                                                                    |             |
|----------------------------------------------------------------------------------------------------|----------------------------------------------------------------------------------------------------|-------------|
| •                                                                                                    |                                                                                                    |             |
|                                                                                                    |                                                                                                    |             |
| Loshad_39690.pdf<br>ксимальный размер приложен                                                                   | 面 Удалите                                                                                                    | ь 🖆 Выбрать |
| I Loshad_39690.pdf<br>іксимальный размер приложен                                                                | 面 Удалите<br>ного файла: 40M                                                                                                    | ь 🚡 Выбрать |
| Loshad_39690.pdf<br>ксимальный размер приложен<br>рочитал и принимаю «Cornaci                                    | того файла: 40М<br>е на фотосъемку, обработку и публикацию фотографий, фотоматериалов с изо                                        | ь 🗁 Выбрать |
| I Loshad_39690.pdf<br>ксимальный размер приложен<br>трочитал и принимаю «Согласи<br>трочитал и принимаю «Согласи | того файла: 40М<br>е на фотосъемку, обработку и публикацию фотографий, фотоматериалов с изо<br>е на обработку персональных данных» | ь 🗁 Выбрать |

Отмечаем галочками два поле на согласия.

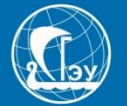

| Анкета Подать зая       | явление Инд. д       | достижения    |   |                    |               |              |
|-------------------------|----------------------|---------------|---|--------------------|---------------|--------------|
| нкета сохранена на порт | гале                 |               |   |                    |               |              |
| Основные данные         |                      |               |   |                    |               |              |
| Email: *                | sajintest@test.ru    |               |   | Пол: *             | Мужской       | О<br>Женский |
| Фамилия: *              | Тест                 |               |   | Телефон для связи: | ,             |              |
| Имя: *                  | Тест                 |               |   | Основной: *        | +7(333)333-33 | -33          |
| Отчество:               | Тест                 |               |   | Родителей: *       | +7(333)333-33 | -33          |
| Дата рождения:<br>*     | 16.08.2004           | ×             | 1 | Особая квота:      | нет           | ~            |
| Место                   | г. Самара            | A C ROCROPTON |   |                    |               |              |
| рождения:               | строго в соответстви | и с паспортом |   |                    |               |              |

1. Если вы заполнили все правильно, то у Вас появится надпись «Анкета сохранена на портале»

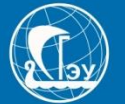

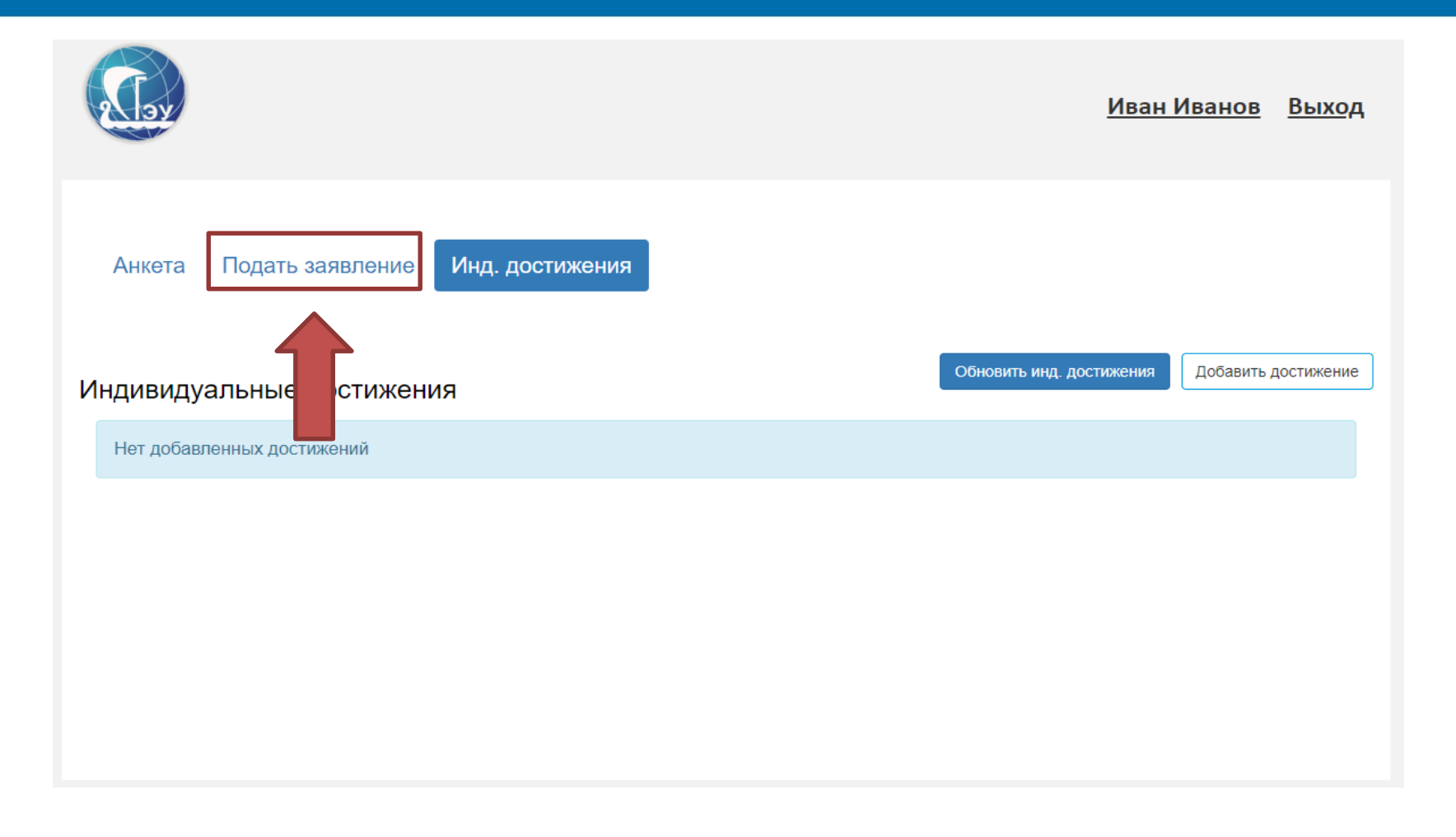

#### 1. Переходим к полю «Подать заявление»

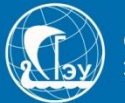

| <b>A</b> lay                | Выбор приемной кампании                                                                                                    | × | <u>Тест Тест</u> Выход |
|-----------------------------|----------------------------------------------------------------------------------------------------|---|------------------------|
| Анкета Подать заявле        | Прием на обучение на бакалавриат/специалитет 2020<br>Прием на обучение на бакалавриат/специалитет 2020<br>Прием на обучение Магистратура 2020<br>Прием на обучение СПО 2020<br>Прием на обучение Сызранский филиал 2020<br>Прием на обучение Аспирантура 2020<br>Прием на обучение Сызрань СПО 2020 | ~ |                        |
| Анкета сохранена на портале |                                                                                                    |   |                        |
| Основные данные             |                                                                                                    |   |                        |

#### 1. В предложенном перечне выбираем: Уровень образования, который вы хотите получить

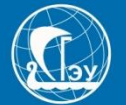

| и оо имеющемо    | я образовании        |          |                  |                           |     |
|------------------|----------------------|----------|------------------|---------------------------|-----|
| Уровень          | Среднее общее        | ~        | Наименование     |                           |     |
| азования: *      |                      |          | учебного         | Самарский государственный | 1   |
|                  |                      |          | заведения: *     | экономический университет |     |
| Тип документа: * | Аттестат (9 классов) | <b>T</b> |                  |                           |     |
| 0                |                      |          | Дата выдачи: *   |                           | × = |
| Серия            |                      |          |                  |                           |     |
| документа:       |                      |          | Год окончания    |                           |     |
| Номер            |                      |          | Оў: *            |                           |     |
| документа: *     |                      |          | Вил              | копия                     |     |
|                  |                      |          | предоставленного |                           |     |
| Учебное          | школа                | ~        | документа: *     |                           |     |
| заведение: *     |                      |          | -                |                           |     |

Возвращаемся к подаче заявления Нажимаем кнопку «Образование»

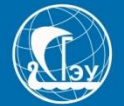

| бразование Ре             | зультаты ЕГЭ Направление | Программы Подать з                      | аявление                  |     |
|---------------------------|--------------------------|-----------------------------------------|---------------------------|-----|
| ведения об имеющемс       | я образовании            |                                         |                           |     |
| Уровень<br>образования: * | Среднее общее            | Наименование<br>учебного                | Самарский государственный |     |
| Тип документа: *          | Аттест                   | Заведения:                              | экономический университет | ~ = |
| Серия<br>документа:       |                          | Дата выдачи.<br>Год окончания           |                           | ▲ ■ |
| Номер                     |                          | ОУ: *                                   |                           |     |
| документа: *              |                          | Вид<br>предоставленного<br>документа: * | копия                     |     |
|                           |                          |                                         |                           |     |

1. Переходим к полю «Уровень образования», в появившемся списке, выбираем тот уровень, которым Вы обладаете сейчас. Например выпускники 9 классов, обладают «Основным общим образованием»

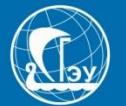

| ения об имеющемо | я образовании                     |                  |                           |  |
|------------------|-----------------------------------|------------------|---------------------------|--|
|                  |                                   |                  |                           |  |
| Уровень          | Среднее общее                     | Наименование     |                           |  |
| ооразования: *   |                                   | учеоного         | Самарский государственный |  |
|                  |                                   | заведения:       | экономический университет |  |
| тип документа:   | Иностат о среднем (полном) ооще + | <b>5</b>         |                           |  |
| Conve            |                                   | дата выдачи: *   | *                         |  |
| Серия            |                                   | _                |                           |  |
| документа.       |                                   | Год окончания    |                           |  |
| Номер            |                                   | ОУ: *            |                           |  |
| локумента: *     |                                   | Bitz             | KORME                     |  |
| gonymonna.       |                                   | Вид              | копия                     |  |
|                  |                                   | предоставленного |                           |  |

1. Переходим к полю «Тип документа», в появившемся списке, выбираем тот документ, которым Вы обладаете сейчас. Например выпускники 9 классов, обладают «Аттестат (9 Классов)»

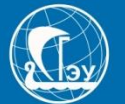

| ения оо имеющемо                               | л ооразовании |   |                                          |                                                       |    |
|------------------------------------------------|---------------|---|------------------------------------------|-------------------------------------------------------|----|
| Уровень<br>образования: *<br>Тип. документа: * | Среднее ее    | ~ | Наименование<br>учебного<br>заведения: * | Самарский государственні<br>экономический университет | ый |
|                                                |               |   | Дата выдачи: *                           |                                                       | ×  |
| Серия<br>документа:                            |               |   | Год окончания                            |                                                       |    |
| Номер                                          |               |   | ОУ: *                                    |                                                       |    |
| документа: *                                   |               |   | Вид                                      | копия                                                 |    |
| Учебное<br>заведение: *                        | школа         | ~ | предоставленного<br>документа: *         |                                                       |    |

1. Выделенные поля заполняем в соответствии с документом об образовании, без сокращений. БУДЬТЕ ВНИМАТЕЛЬНЫ!

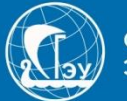

| Средний балл ат | гтестата        |  |
|-----------------|-----------------|--|
| Количе<br>оцено | ество<br>к "3": |  |
| Количе<br>оцено | ество           |  |
| Количе<br>оцено | ество           |  |

#### Заполняем данные поля в соответствии с оценками из Аттестата.

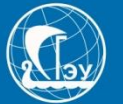

| Разрешенные форматы фай         | ілов - pdf, zip.                                     |                             |
|---------------------------------|------------------------------------------------------|-----------------------------|
|                                 |                                                      |                             |
| Фотография и скан разворот      | а паспорта служат инструментом идентификации при сда | аче вступительных испытаний |
| Документ об образовании (прикла | адывать со всеми приложениями)*                      |                             |
| Выбрать файл                    |                                                      | 🗁 Выбрать                   |
| Максимальный размер приложен    | ного файла: 2М                                       |                             |
|                                 |                                                      |                             |
|                                 |                                                      |                             |
|                                 |                                                      |                             |

- 1. Во вложенном файле об образовании должны быть все сканы или фото вкладышей.
- 2. После заполнения, нажимаем кнопку «Сохранить».

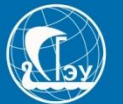

| разование Рез      | зультаты ЕГЭ Направление | Программы        |                           |     |
|--------------------|--------------------------|------------------|---------------------------|-----|
| едения об имеющемс | я образовании            |                  |                           |     |
| Уровень            | Среднее общее            | Наименование     | МБОУ ШКОЛА № 1            |     |
| образования: *     |                          | учебного         | Самарский государственный |     |
| Тип документа: *   | Аттестат 💌               | заведения: *     | экономический университет |     |
|                    |                          | Дата выдачи: *   | 16.06.2020                | × 🗎 |
| Серия              | AT                       |                  |                           |     |
| документа:         |                          | Год окончания    | 2020                      |     |
| Номер              | 138987                   | ОУ: *            |                           |     |
| документа: *       |                          | Вид              | копия                     |     |
|                    |                          | предоставленного |                           |     |
|                    |                          | документа: *     |                           |     |

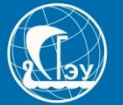

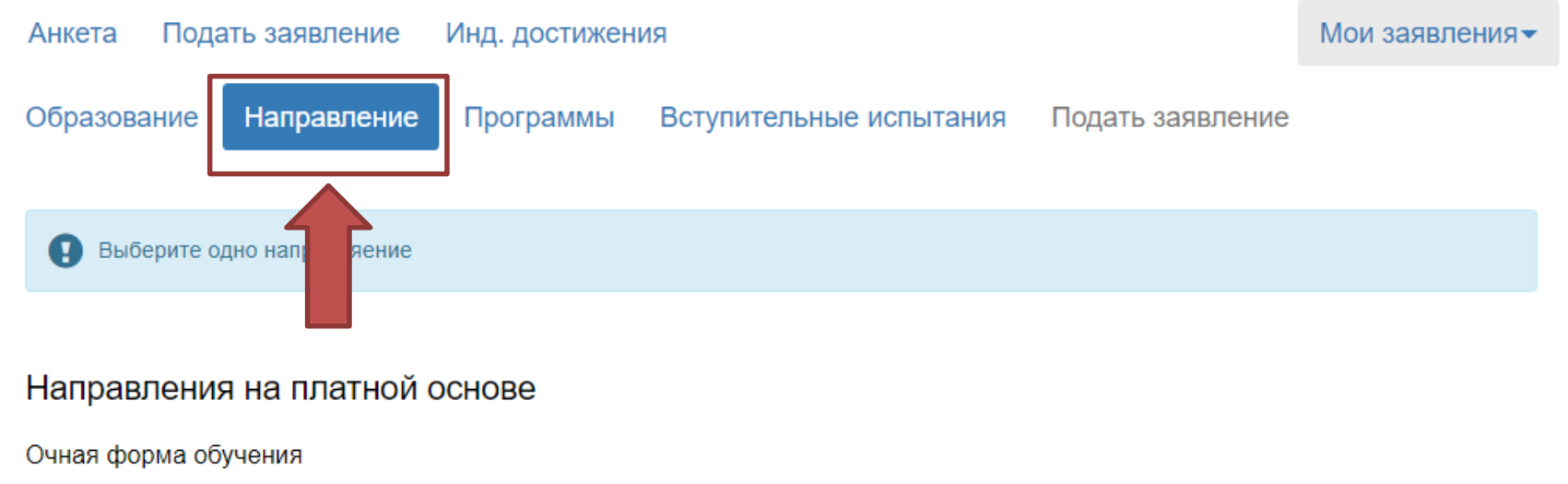

- □ 38.02.07 Банковское дело
- 🗆 38.02.01 Экономика и бухгалтерский учет (по отраслям)

Далее

1. Выбираем вкладку «Направление»;

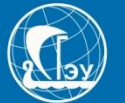

| Анкета Подать заявл                                                              | ение Инд. достижен          | ия                      |                  | Мои заявления▼ |
|----------------------------------------------------------------------------------|-----------------------------|-------------------------|------------------|----------------|
| Образование Направ                                                               | вление Программы            | Вступительные испытания | Подать заявление |                |
|                                                                                  |                             |                         |                  |                |
| Выберите одно направ                                                             | ляение                      |                         |                  |                |
|                                                                                  |                             |                         |                  |                |
| Направления на пла                                                               | атной основе                |                         |                  |                |
| Очная форма обучения                                                             |                             |                         |                  |                |
| <ul> <li>З8.02.07 Банковское дело</li> <li>З8.02.01 Экономика и бухга</li> </ul> | лтерский учет (по отраслям) |                         |                  | _              |
|                                                                                  |                             |                         |                  | Далее          |

- 1. Вы можете выбрать ОДНО направлений;
- 2. Нажимаем кнопку «Далее»

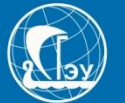

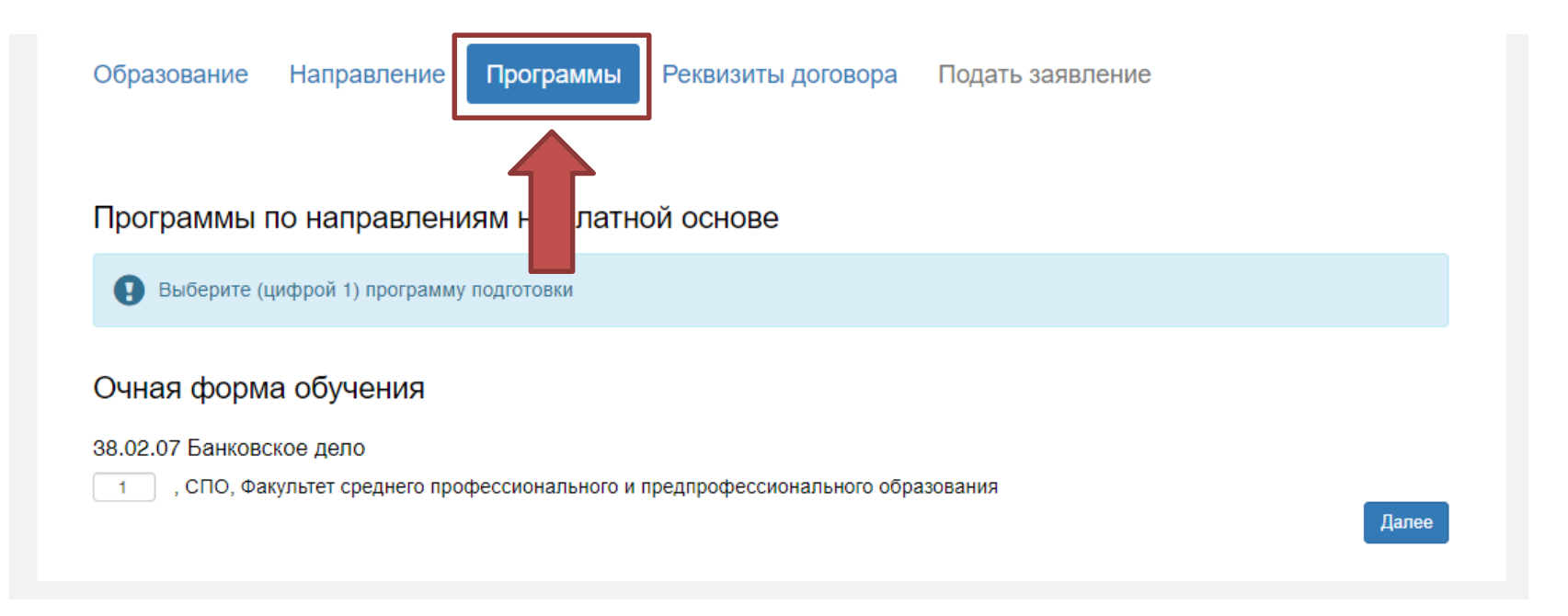

- 1. Выбираем вкладку «Программы»
- 2. Нажимаем кнопку «Далее».

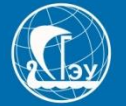

| Выберите тип пла  | тельщика         |              |                |                 |               |       |
|-------------------|------------------|--------------|----------------|-----------------|---------------|-------|
| Физическое лицо   |                  | ○ Юридическо | е лицо         |                 |               |       |
| Паспортные данные |                  |              |                |                 |               |       |
| Фамилия: *        | Иванова          |              | Наименование   | Паспорт РФ      |               | ~     |
| Имя: *            | Светлана         |              | Серия:         | 3454            |               |       |
| Отчество: *       | Сергеевна        |              | Номер: *       | 234454          |               |       |
| Дата рождения:    | 13.06.1987       | ×            | Кол            | 123544          |               |       |
| Пол: *            | ОМужской         | • Женский    | подразделения: |                 |               |       |
| Место             | г. Куйбышев      |              | Когда выдан: * | 17.06.2020      | ×             |       |
| рождения: *       | L                |              | Кем выдан: *   | Отделом УФМС Ро | ссии по Сама  | рско  |
| Телефон: *        | +7(927)644-57-33 |              | Гражданство: * |                 | вии с паспорт | - COM |
|                   |                  |              | гражданство.   | Россия          |               | Ŧ     |

ВАЖНО! Если Вы отметили при выборе формы зачисления «На платной основе», то это не отменяет участие поступающего в конкурсе на бюджетные места (Если Вы отметили, в том числе, и вариант поступления на «Бюджет»).

Договор на «Платной основе», заполняется на лицо, которое будет осуществлять оплату.

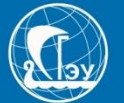

| Разрешенные форматы файло                                                                                            | ов - pdf, zip.                                                               |
|----------------------------------------------------------------------------------------------------|------------------------------------------------------------------------------|
| • Фотография и скан разворота                                                                                        | паспорта служат инструментом идентификации при сдаче вступительных испытаний |
| Разворот паспорта физлица с персо                                                                                    | ональными данными                                                            |
| Выбрать файл                                                                                                    | 🚍 Выбрать                                                                    |
|                                                                                                    |                                                                              |
| <br>Максимальный размер приложенно                                                                                   | рго файла: 2М                                                                |
| Максимальный размер приложенно<br>Разворот паспорта физлица с отме<br>Выбрать файл                                   | тками о регистрации<br>Стабрать                                              |
| Максимальный размер приложенно<br>Разворот паспорта физлица с отме<br>Выбрать файл<br>Максимальный размер приложенно | тками о регистрации<br>То файла: 2М<br>То файла: 2М                          |
| Максимальный размер приложенно<br>Разворот паспорта физлица с отме<br>Выбрать файл<br>Максимальный размер приложенно | ого файла: 2М<br>тками о регистрации<br>ого файла: 2М                        |
| Максимальный размер приложенно<br>Разворот паспорта физлица с отме<br>Выбрать файл<br>Максимальный размер приложенно | ого файла: 2М<br>тками о регистрации<br>Г Выбрать<br>ого файла: 2М           |
| Максимальный размер приложенно<br>Разворот паспорта физлица с отме<br>Выбрать файл<br>Максимальный размер приложенно | ого файла: 2М<br>тками о регистрации<br>Г Выбрать<br>ого файла: 2М           |

# Скан или фото паспорта совершеннолетнего лица, которое будет заключать договор на обучение.

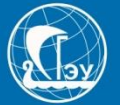

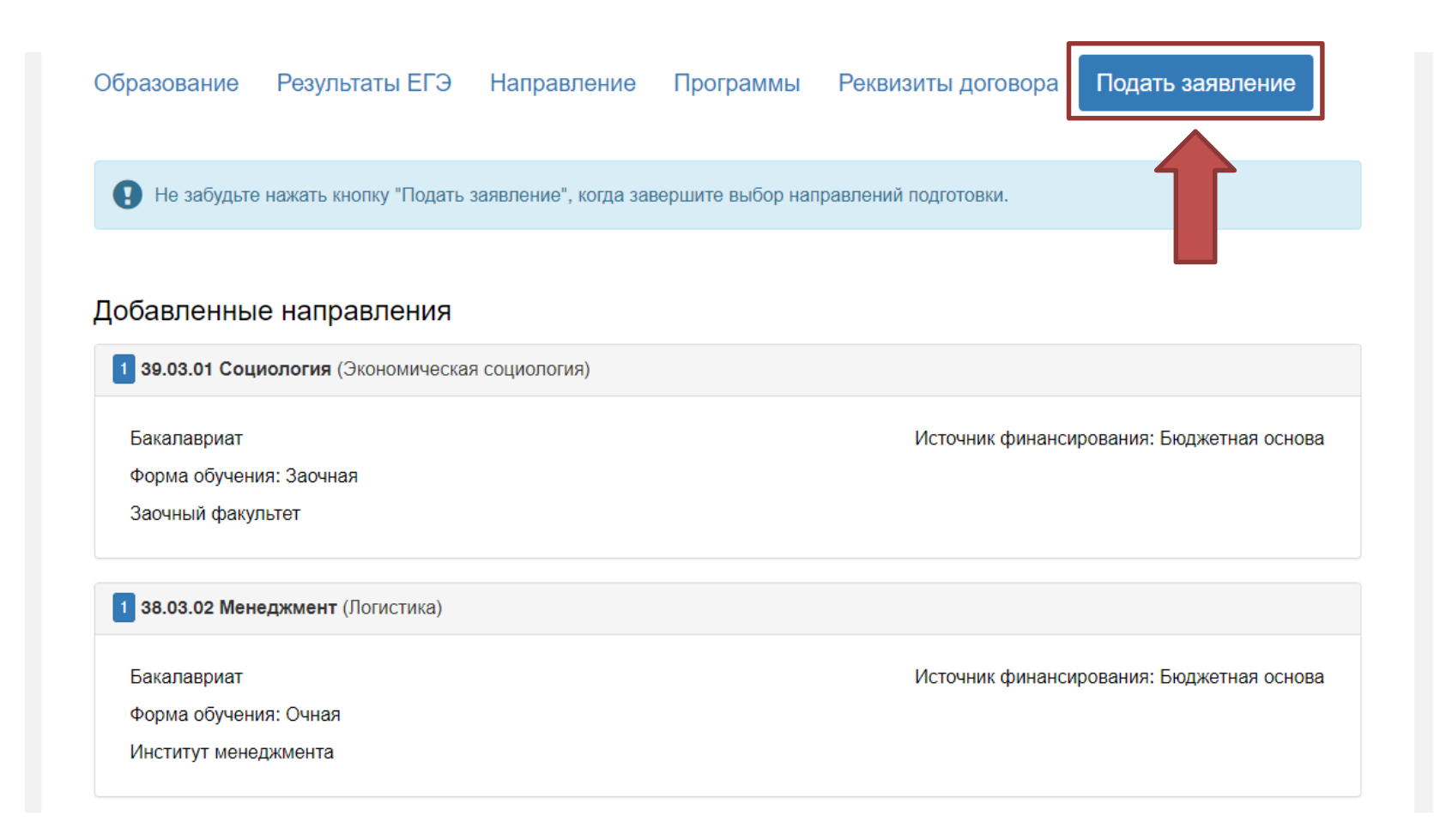

- 1. Выбираем вкладку «Подать заявление»;
- 2. Внимательно проверьте добавленные Вами направления.

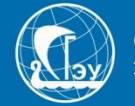

Подать заявлен

| Выбрать файл                                                                                                    | 🔎 Выбрать                                                                            |    |
|----------------------------------------------------------------------------------------------------|--------------------------------------------------------------------------------------|----|
| Максимальный размер приложенного файла: 2М                                                                                                    |                                                                                      |    |
| Анкета поступающего                                                                                                    | Скача                                                                                | пь |
| Выбрать файл                                                                                                    | 🚈 Выбрать                                                                            |    |
| Иаксимальный размер приложенного файла: 2М                                                                                                    |                                                                                      |    |
| Фотография                                                                                                    |                                                                                      |    |
| Выбрать файл                                                                                                    | 🗁 Выбрать                                                                            |    |
|                                                                                                    |                                                                                      |    |
| Максимальный размер приложенного файла: 2М<br>Согласие на обработку хранение фото и видео<br>Выбрать файл                                                                                                    | Скача<br>🖉 Вьбрать                                                                   | пь |
| Максимальный размер приложенного файла: 2М<br>Согласие на обработку хранение фото и видео<br>Выбрать файл<br>Максимальный размер приложенного файла: 2М                                                                                                    | Скача<br>Быбрать                                                                     | пь |
| Максимальный размер приложенного файла: 2М<br>Согласие на обработку хранение фото и видео<br>Выбрать файл<br>Максимальный размер приложенного файла: 2М                                                                                                    | Скача<br>🕿 Выбрать                                                                   |    |
| Максимальный размер приложенного файла: 2М<br>Согласие на обработку хранение фото и видео<br>Выбрать файл<br>Максимальный размер приложенного файла: 2М<br>Согласие на обработку персональных данных                                                                                                    | Crave<br>The Buckpane<br>Crave                                                       | n. |
| Максимальный размер приложенного файла: 2М<br>Согласие на обработку хранение фото и видео<br>Выбрать файл<br>Максимальный размер приложенного файла: 2М<br>Согласие на обработку персональных данных<br>Выбрать файл<br>Максимальный размер приложенного файла: 2М                                                                                                    | Скан<br>Г Выбрать<br>Скан<br>Выбрать<br>Скан                                         | n. |
| Максимальный размер приложенного файла: 2М<br>Согласие на обработку хранение фото и видео<br>Выбрать файл<br>Максимальный размер приложенного файла: 2М<br>Согласие на обработку персональных данных<br>Выбрать файл<br>Максимальный размер приложенного файла: 2М<br>Заявление о согласии на зачисление                                                               | Скача<br>Г Выбрать<br>Скача<br>Г Выбрать<br>Скача                                    |    |
| Максимальный размер приложенного файла: 2М<br>Согласие на обработку хранение фото и видео<br>Выбрать файл<br>Максимальный размер приложенного файла: 2М<br>Согласие на обработку персональных данных<br>Выбрать файл<br>Максимальный размер приложенного файла: 2М<br>Заявление о согласии на зачисление<br>Выбрать файл                                               | Crava<br>Terre Busfopans<br>Crava<br>Terre Busfopans<br>Crava<br>Terre Busfopans     |    |
| Максимальный размер приложенного файла: 2М<br>Согласие на обработку хранение фото и видео<br>Выбрать файл<br>Максимальный размер приложенного файла: 2М<br>Согласие на обработку персональных данных<br>Выбрать файл<br>Максимальный размер приложенного файла: 2М<br>Заявление о согласии на зачисление<br>Выбрать файл<br>Максимальный размер приложенного файла: 2М | Скача<br>Г Выбрать<br>Скача<br>Г Выбрать<br>Скача<br>Г Выбрать<br>Скача<br>Г Выбрать |    |

Рекомендуем скачивать и заполнять документы последовательно:

Скачали, распечатали, заполнили, сканировали или сфотографировали, загрузили.

Информация в документах формируется автоматически, на основе введённых Вами данных.

Примеры заполнения документов:

http://www.sseu.ru/postupayushchim/zayavlenie-o-prieme

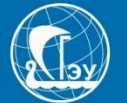

|                                                            | Скачать   |  |
|------------------------------------------------------------|-----------|--|
| Выбрать файл                                               | 🗁 Выбрать |  |
| Максимальный размер приложенного файла: 2М                 |           |  |
| Анкета поступающего                                        | Скачать   |  |
| Выбрать файл                                               | 🗁 Выбрать |  |
| Максимальный размер приложенного файла: 2М                 |           |  |
| Фотография                                                 |           |  |
| Выбрать файл                                               | 🗁 Выбрать |  |
| Максимальный размер приложенного файла: 2М                 |           |  |
| Выбрать файл<br>Максимальный размер приложенного файла: 2М | / Выбрать |  |
| Согласие на обработку персональных данных                  | Скачать   |  |
| Выбрать файл                                               | 🗁 Выбрать |  |
| максимальный размер приложенного файла: 2м                 |           |  |
| Заявление о согласии на зачисление                         | Скачать   |  |
| Выбрать файл                                               | 🗁 Выбрать |  |
| Максимальный размер приложенного файла: 2М                 |           |  |
|                                                            |           |  |
|                                                            |           |  |
|                                                            |           |  |

- 1. Фотография поступающего: размер 3 на 4, формат .jpg
- 2. Поля с документами, которые не отмечены знаком «Звездочка» «\*», не обязательны к заполнению.

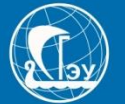

| Выбрать файл                                                                            | 🗁 Выбрать   |
|-----------------------------------------------------------------------------------------|-------------|
| Максимальный размер приложенного файла: 2М                                              |             |
| Анкета поступающего                                                                     | Скачать     |
| Выбрать файл                                                                            | 🗁 Выбрать   |
| Максимальный размер приложенного файла: 2М                                              |             |
| Фотография                                                                              |             |
| Выбрать файл                                                                            | 🗁 Выбрать … |
| Максимальный размер приложенного файла: 2М                                              |             |
| Максимальный размер приложенного файла: 2М<br>Согласие на обработку персональных данных | Crauan      |
| Выбрать файл                                                                            | 🗁 Выбрать   |
| Максимальный размер приложенного файла: 2М                                              |             |
| Заявление о согласии на зачисление                                                      | Скачать     |
| Выбрать файл                                                                            | 🗁 Выбрать   |
| Максимальный размер приложенного файла: 2М                                              |             |
|                                                                                         |             |
|                                                                                         |             |

1. После того, как загрузили все документы, нажимаем кнопку

«Подать заявление»

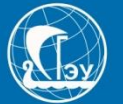

|                                                                                                    |                                                  |                        | <u>Максим Макаров</u>       | <u>Выхо</u> |
|----------------------------------------------------------------------------------------------------|--------------------------------------------------|------------------------|-----------------------------|-------------|
|                                                                                                    |                                                  |                        |                             |             |
| Уважаемые поступающие!<br>В настоящее время Личный кабинет работает в режи<br>Подача заявлений на поступление будет доступна с 2 | ме регистрации и ввода анкет<br>20.06.2020 года. | ных данных. Вся введен | нная информация сохраняется | Ι.          |
| Анкета Подать заявление Инд. д                                                                                                   | ижения                                           |                        | Мои заявл                   | ения▼       |
| Поданные заявления                                                                                                    |                                                  |                        | Подать за                   | аявление    |
| Уровень образования                                                                                                    | Дата подачи                                      | Статус                 |                             |             |
| Прием на обучение на бакалавриат/специалитет 202                                                                                 | 20: –                                            | Готовится              | 🖍 Редактироват              | гь          |

1. Теперь в личном кабинете мы видим поданную нами заявку и статус ее обработки.

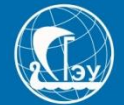

|                                                                                                    |                                     |                           | Максим        | <u>Макаров</u> | <u>Выхо</u> д |
|----------------------------------------------------------------------------------------------------|-------------------------------------|---------------------------|---------------|----------------|---------------|
| Уважаемые поступающие!<br>В настоящее время Личный кабинет работает в режиме рег<br>Подача заявлений на поступление будет доступна с 20.06.2 | истрации и ввода анке<br>2020 года. | этных данных. Вся введенн | ная информаци | я сохраняется  |               |
| Анкета Подать заявление Инд. достижени                                                                                                    | я                                   |                           |               | Мои заявле     | ения▼         |
| Іоданные заявления                                                                                                    |                                     | Gratie                    |               | Подать за      | явление       |
| уровень ооразования<br>Прием на обучение на бакалавриат/специалитет 2020:                                                                    | дата подачи<br>–                    | Готовит                   |               | 🖍 Редактироват | ъ             |

- Если заявка была отклонена модератором, статус сменится на соответствующий, а внутри заявки появится комментарий, о причинах отклонения. ВАЖНО! Указывайте правильный контактный телефон, наши модераторы обязательно с Вами свяжутся и разъяснят, как исправить ошибку.
- 2. После исправления, заявку можно снова отправить на проверку.

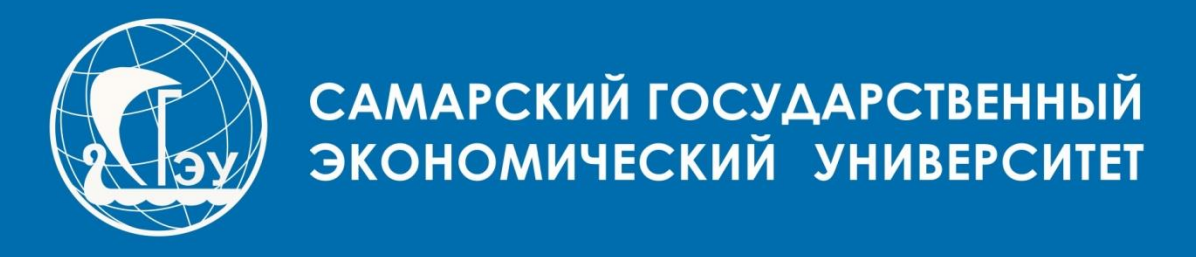

## ЕСЛИ У ВАС ВОЗНИКЛИ ВОПРОСЫ: 8 (846) 933 88 88 или на почту priem@sseu.ru

**CAMAPA 2020**